# ■PDF 版ユーザーズ・ガイド:2023

本ガイドは、「歯の治療メニュー」の PDF 版をご利用いただく際の手順に 添って、効率よく効果的に作業していただくための案内書です。

## 目 次

#### ■1:はじめに

- ◎PDF ファイルって、何?
- ・Acrobat Reader を PC にインストールする
- ・Acrobat Reader を PDF の既定のプログラムに設定する
- ■2:「歯の治療メニュー」PDF 版について
  - ◎A3サイズの「プレゼンテーション・シート」
     ◎A4サイズの「クロージング・シート」
     ◎PDF版とアプリ版の比較(PDF版おすすめポイント)

#### ■3:申込方法

- ◎「制作申込書 2023」
- ・制作申込書記入例
- ・オンライン申込フォーム
- ◎お申し込みの際の注意点(記載内容の説明)
- ・メールアドレス(納品用)の記入は必須項目
- ・ロゴマーク配置ご希望の場合
- ・履歴と納品形態:メール送付/パッケージ
- PDF 版: クラウン・インレー(7枠 or 3枠)短冊 No 指定
- ・PDF版:デンチャー・インプラント(6枠 or 3枠)短冊 No 指定 ・オプション:写真用紙印刷ラミネート加工
- ◎セミオーダー版・既ユーザーの対応(改訂支援は継続)

## ■4:ファイルを「開く」

- ◎「Acrobat Reader」で開く
- ・ダブルクリックして開く<既定のプログラム設定の場合>
- ・ファイルを右クリックして「開く」プログラムを選択 ※Windows PC の場合、「プレビュー」で開くと編集不可

#### ■5:ファイルを「編集」する

#### ◎編集可能箇所

- ・A3判:価格欄/備考欄/タイトル欄/日付欄
- ・A4判:価格欄/備考欄/タイトル欄/日付欄/名前/部位
- ◎リッチテキスト形式…Microsoft 文書フォーム
- ・書体/サイズ/色等を変更可(アプリ「Word」を利用する)

#### ■6:ファイルを「印刷」する

#### ◎A3サイズ原稿をA4サイズ用紙に縮小印刷する

- ・印刷:「ページサイズ処理」で「●合わせる」を選択
- ※長所)縮小機能が無いA4プリンタでも縮小できる!
- ◎A3サイズ原稿をA3サイズ用紙に原寸で印刷する
- ・印刷:「ページサイズ処理」で「●実際のサイズ」を選択
   ※注意)「●合わせる」を選択すると若干小さく印刷される

#### ■7:ファイルを「配置」する

◎PDF ファイルをチェアサイド PC や iPad で説明に活用する ・PDF ファイルは、複製可で OS はフリー。

#### ■余談:アプリ版で PDF ファイルを作成する

#### ◎何枚も PDF ファイルを作成する場合は、アプリがおススメ!

- 🧲 Windows 版アプリの PDF 作成手順
- 👉 Mac 版アプリの PDF 作成手順
- 🧲 iPad 版アプリの PDF 作成手順

 ● 歯の治療メニュー制作室 開発:蔵満 正樹 <u>kuramitsu@menu321.com</u> Mob. 090-3703-1778

#### ■1:はじめに

## ◎PDF ファイルって、何?

PDF は、「Portable Document Format」の略で、データを実際に紙に印刷したときの 状態を、そのまま保存することができるファイル形式です。どんな環境の PC で開いて も、同じように見ることができます。

ここで解説する「歯の治療メニュー」の PDF 版を利用するためには、まず「Adobe Acrobat Reader」をご使用になられている PC にインストールをする必要があります。

## <u>・Acrobat Reader を PC にインストールする</u>

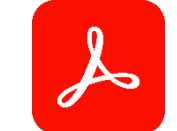

「Adobe Acrobat Reader」とは無料のソフトウェアで、PDF の表示、署名、共同作業、 注釈の追加ができます。「歯の治療メニュー」PDF 版では、これらの機能を使用するために Acrobat Reader をご使用の PC にインストールしていただきます。

Adobe Acrobat Reade をダウンロード/インストールするには、最新の手順を Adobe Systems 社の Web ページでご確認の上で行ってください。

ー例として紹介すると、基本的な流れは公式ダウンロードサイトにアクセスして、 Acrobat Reader をダウンロードするボタンを押します。

手順に沿ってしばらくすれば、 インストーラーを「名前を付けて 保存」をする為のウィンドウが表 示されます。そこで、①【インスト ーラーを保存したい場所(例:デス クトップ)】を選択し、②【保存】 ボタンを押します。

保存先に指定した場所に先程の

インストーラーが保存されますの

で、保存されたアイコンをダブル

クリックしてインストーラーを起動します。

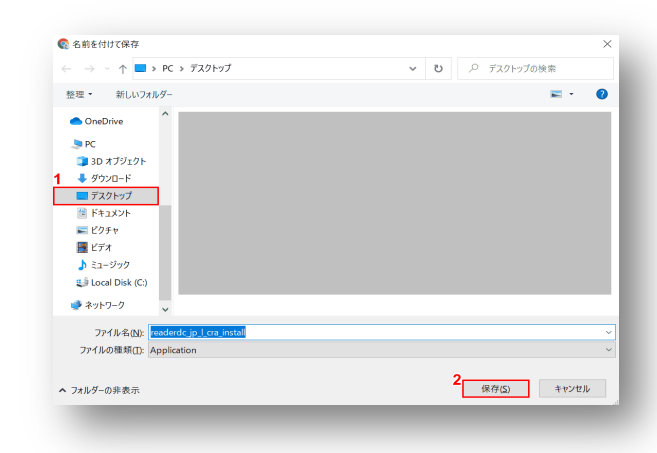

#### ・Acrobat Reader を PDF の既定のプログラムに設定する

Acrobat Reader が PC にインストールされていても「歯の治療メニュー」PDF 版の入 力作業が出来ない場合、Acrobat Reader で PDF ファイルを開けていない可能性が高いで す。その為、特に問題がないのであれば Acrobat Reader を PDF の既定のプログラムに設 定しておきましょう。ここでは Windows10 で、PDF ファイルから常に Adobe Acrobat Reader で表示する方法を解説します。

#### PDF ファイルから設定する方法

 フォルダーに保存されている任意の PDF ファイルを右クリックし、表示された一覧から 「プログラムから開く」にマウスポインターを合わせて、「別のプログラムを選択」をクリ ックします。

 ② 「このファイルを開く方法を選んでください。」が表示されます。「Adobe Acrobat Reader」をクリックし、「常にこのアプリを使って PDF ファイルを開く」にチェックを入 れて「OK」をクリックします。

③ PDF ファイルが、Adobe Acrobat Reader で起動します。

④ PDF ファイルのアイコンが Adobe Acrobat Reader のアイコンに変わったことを確認 してください。

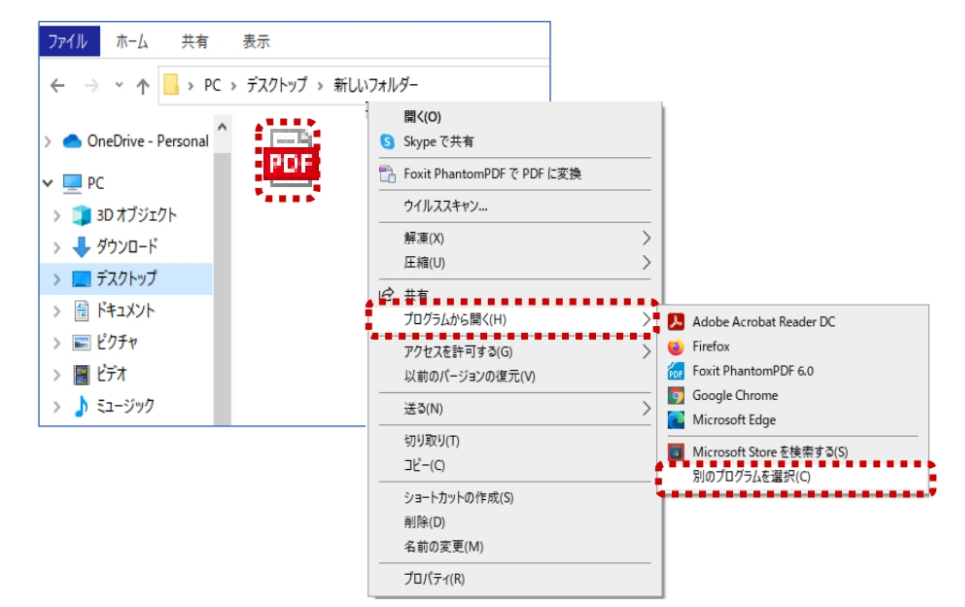

あとはインストーラーの手順に従えばダウンロード/インストール完了です。

## ■2:「歯の治療メニュー」PDF 版について

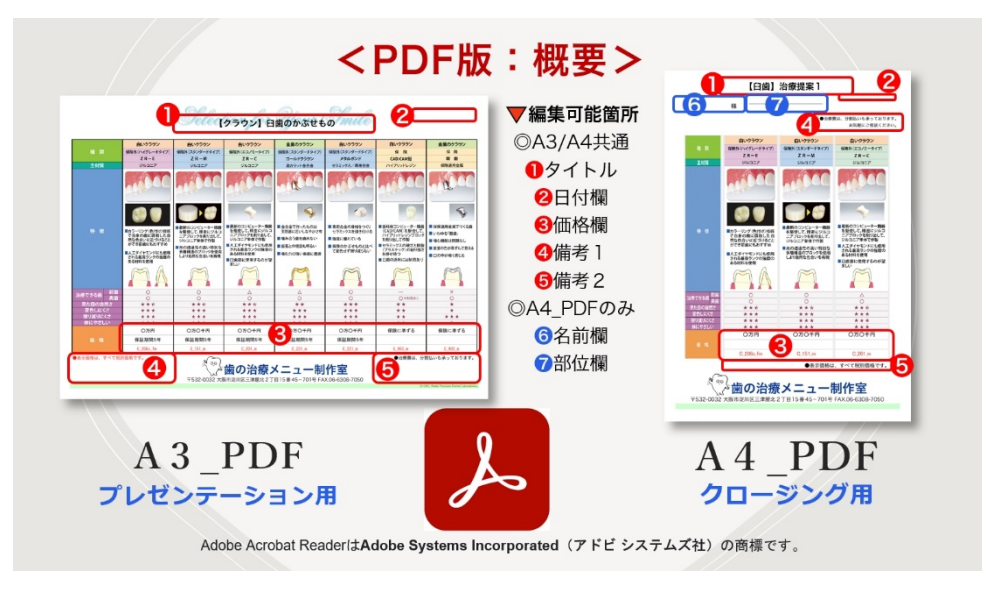

# ◎A3サイズの「プレゼンテーション・シート」

治療説明の定番シートです。最近 では、スタッフが治療説明を行う医 院が増えてきたようですが、その際 の説明資料としてお使いいただいて います。

クラウン・インレーのメニューで は、7短冊。デンチャーやインプラ ントのメニューでは、6短冊を配置 することができます。A3 サイズの ラミネート加工は、文字も写真も大 きく見やすいので、チェアサイドや カウンセリングルームでのご利用に 最適です。

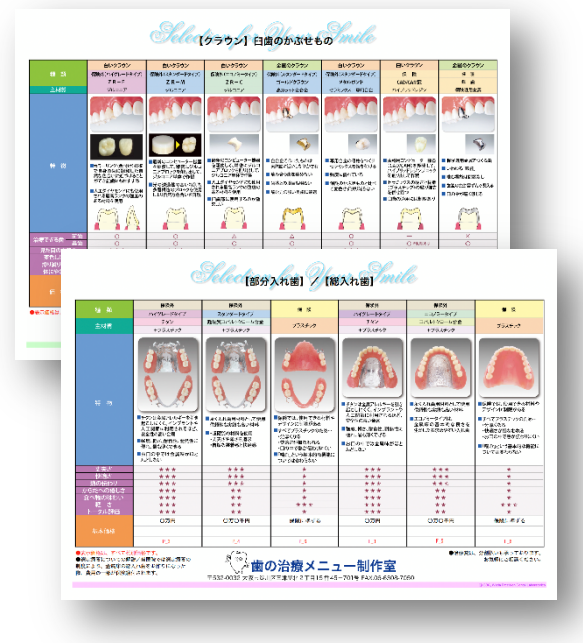

## ◎A4サイズの「クロージング・シート」

ちゃんと説明しているわりに、 なかなか同意を得られないことが あります。それは、ちゃんとプレ ゼンテーションしていながらも、 ちゃんとクロージングしていない からです。

"その時におすすめしたい選択肢" だけに絞り込んだ提案書を手渡し ましょう。 患者さん一人ひとりに とっての、また、その時その時の 最善・最適の治療をお選びいただく ために。

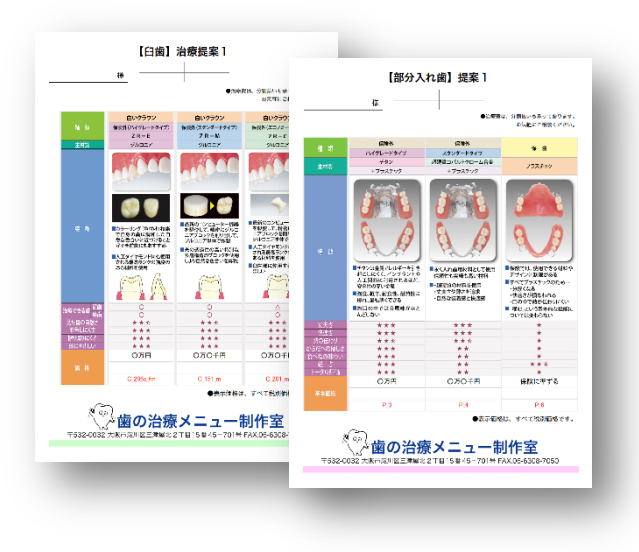

## ◎PDF 版とアプリ版の比較

「歯の治療メニュー」の PDF 版とアプリ版の比較を表にしてまとめました。 各仕様の違いをご確認のうえ、ご検討ください。

|         | PDF 版         | アプリ版                                      |
|---------|---------------|-------------------------------------------|
| 価格欄の変更  | PDF 上で変更可     | アプリ上で変更可                                  |
| 短冊の変更   | 不可            | 可<br>(新規 PDF 作成も可)                        |
| 費用      | 1 枚¥5,000(税別) | スタンダード版:¥23,000(税別)<br>アドバンス版:¥50,000(税別) |
| 新技術への対応 | 新規に制作申込(有料)   | 随時、ウェブページで配信<br>新規短冊をインポート可能(無料)          |

## ■3:申込方法

「制作申込書 2023」ダウンロード URL ▶

①FAXで送信する

制作申込書をプリントアウトし、

②PDFファイルを送付する

制作申込書をダウンロードし、

※オンライン申込フォームもあります。

今送付先FAX番号は申込書に記載

←送付先アドレスは申込書に記載

必要事項を手書きしてFAXして下さい。

パソコンのAcrobat Readerで開いて、

キー入力して保存しメール添付して下さい。

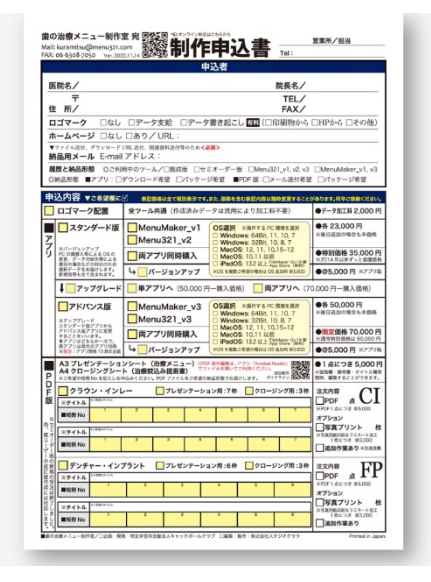

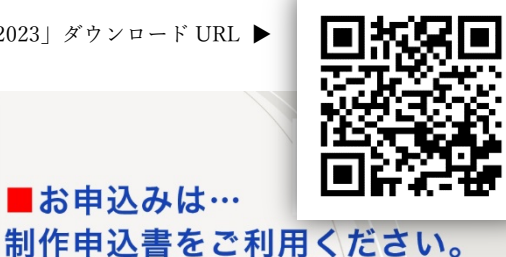

・オンライン申込フォーム (https://www.catchballclub.jp/common-order-

form)

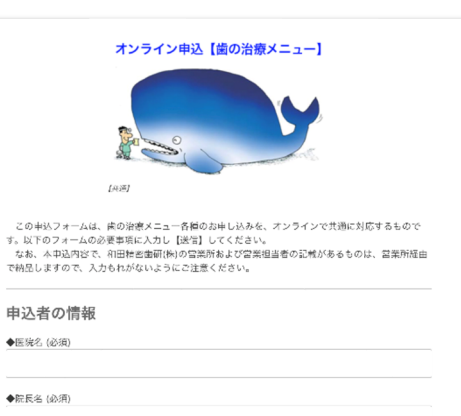

PDF版とアプリ版にはオンラインでの 共通申込フォームもご用意しております。 上記 URL か下の QR コード、又は「制作 申込書 2023 上部に配置してある QR コードからアクセスできます。

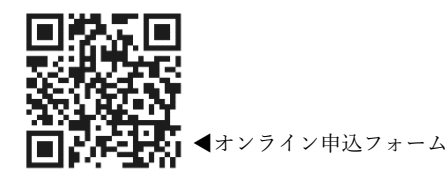

## ◎お申し込みの際の注意点(記載内容の説明)

#### ・メールアドレス(納品用)の記入は必須項目

制作申込書の「納品用メール」 記載欄は、PDF版等の納品時や 後述するロゴマーク配置の校正 等のやりとりで必要な F-mail の アドレス記載欄です。 お申し込みの必須項目ですので、 現在使用可能なメールアドレス をご記入ください。 ・ロゴマーク配置ご希望の場合

医院独自のロゴマークを配置 希望される場合は、制作申込書 に記載されている「ロゴマーク 配置」横の□欄に✔を入れた上 で、営業担当者、又は制作室宛 にロゴデータをお渡しください。 ※新規作成は別途加工料が加算。 ※ロゴマーク配置をご希望時の 医院名欄は納品前に校正します。

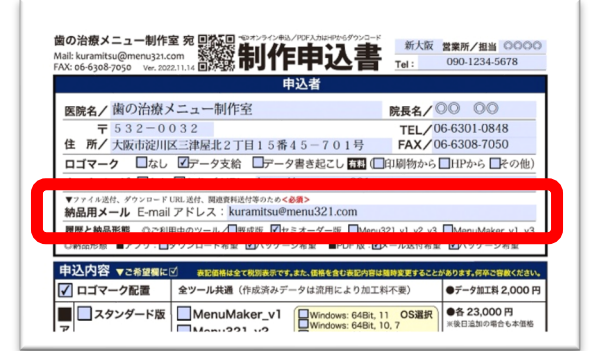

|                                      | 申込者                                                       | í                              |                       |                        |
|--------------------------------------|-----------------------------------------------------------|--------------------------------|-----------------------|------------------------|
| 医院名/歯の治療/                            | ニュー制作室                                                    | 院長                             | <b>8/</b> 00          | 00                     |
| ₹ 532-00                             | 32                                                        | TE                             | L/06-630              | 1-0848                 |
| 住 所/ 大阪市淀川區                          | 《三津屋北2丁目15番45-                                            | 701号 FA                        | <b>X/</b> 06-630      | 8-7050                 |
| ロゴマーク □なし                            | ☑データ支給 □データ書き                                             | 起こし 有料 (目印刷物                   | から 🗌 HPz              | いら 目その他                |
| <b>ホームページ</b> □なし                    | ☑あり/URL:https://www                                       | .menu321.com                   |                       |                        |
| ▼ファイル送付、ダウンロードし<br>納品用メール E-mail     | RL送付、関連資料送付等のため <b>&lt;必須&gt;</b><br>アドレス: kuramitsu@menu | 321.com                        |                       |                        |
| <b>履歴と納品形態</b> ◎ご利用<br>○納品形態 ■アプリ:■: | i中のツール/□既成版 ☑セミオー<br>「ウンロード希望 ☑パッケージ希望                    | ダー版  Menu321_v1, v PDF版:  メール送 | v2,v3 □Men<br>付希望 ☑パ: | uMaker_v1, v<br>ッケージ希望 |
| 申込内容 ▼こ希望欄にじ                         | 表記価格は全て税別表示です。また、借                                        | 格を含む表記内容は離時変更す                 | することがあります             | 。何卒ご容赦くださ              |
| 1 ロゴフーク配要                            | 会ツール共通 (作成済みデータは                                          | 市田により加工料不要)                    |                       | タ加工税 2 000             |

# ◎「制作申込書 2023」

## ·制作申込書記入例

| 申                                                                                                 | 込内容 🔻                                        | で希望欄に                                | 表記価格                                              | ま全て税別表示で                                                                                                 | す。また、価格を含め                                           | い表記内容は随時                                              | 変更することか                            | 「あります。何卒ご容赦ください。                                   |
|---------------------------------------------------------------------------------------------------|----------------------------------------------|--------------------------------------|---------------------------------------------------|----------------------------------------------------------------------------------------------------|------------------------------------------------------|-------------------------------------------------------|------------------------------------|----------------------------------------------------|
|                                                                                                   | ロゴマージ                                        | フ配置                                  | 全ツール共選                                            | (作成済みラ                                                                                                   | データは流用に                                              | より加工料不                                                | (要)                                | ●データ加工料 2,000円                                     |
| P                                                                                                 | A3 プレゼ<br>A4 クロー<br>※ご希望の短冊                  | <b>ンテーション</b><br>ジングシート<br>No を記入しお申 | <b>シート(治療</b><br>、 (治療絞込み<br><sub>込みください。PD</sub> | ★ニュー) ○PD<br>フ<br>フ<br>マ<br>マ<br>マ<br>マ<br>マ<br>マ<br>マ<br>マ<br>マ<br>マ<br>マ<br>マ<br>マ<br>マ<br>マ<br>マ<br>マ | F 版の編集は , アプリ<br>ァイルを開いてご利<br>ゴマークのデータ加<br>の納品形態でお届け | J Acrobat Reader で<br>用ください。<br>工は1回のみ 追か<br>します。 ガイド | で<br>回動作<br>ライン<br>日本の<br>の        | ●1点につき5,000円<br>※価格欄・備考欄・タイトル欄等<br>随時、編集することができます。 |
| F                                                                                                 | 🗸 クラウ                                        | ン・インレ                                | - 🗸                                               | プレゼンテージ                                                                                                  | ション用:7枠                                              | ✓ クロージン                                               | ング用:3枠                             | 注文内容 СТ                                            |
| 版                                                                                                 | ※タイトル                                        | ※ご希望のタイトル                            | クラウン】日                                            | 歯のかぶせも                                                                                                   | の                                                    |                                                       |                                    | ✓PDF 2点 ✔↓                                         |
| *                                                                                                 | ■短冊 No                                       | 1<br>C_206s_m                        | 2<br>C_151_m C_                                   | <sup>3</sup> 4<br>201_m C_23                                                                             | 1_m C_221_n                                          | 6<br>n C_903_m                                        | 7<br>C_902_m                       | ※PDF 1 点につき @5,000<br><b>オプション</b>                 |
| 尚<br>て<br>既<br>オ                                                                                  | ※タイトル         #2680971-20           日歯治療のご提案 |                                      |                                                   |                                                                                                    |                                                      |                                                       | <b>写真プリント</b> 枚<br>※写真用紙印刷&ラミネート加工 |                                                    |
| ユー<br>ーダ<br>ザー                                                                                    | ■短冊 No                                       | 1<br>C_206s_m                        | <sup>2</sup><br>C_151_m C_                        | 3 4<br>201_m                                                                                             | 5                                                    | 6                                                     | 7                                  | 1枚につき @3,000<br><b>追加作業あり</b> ※別途見積                |
| 一版の<br>の<br>新<br>規                                                                                | <b></b> デンチ                                  | ャー・インフ                               | プラント                                              | プレゼンテージ                                                                                                  | ション用:6枠                                              | クロージン                                                 | ッグ用:3枠                             |                                                    |
| 版の                                                                                                | ※タイトル                                        | ※ご希望のタイトル                            |                                                   |                                                                                                    |                                                      |                                                       |                                    | PDF 点▲▲                                            |
| 「成には                                                                                              | ■短冊 No                                       | 1                                    | 2                                                 | 3                                                                                                    | 4                                                    | 5                                                     | 6                                  | ※PDFT点につき@5,000<br>オプション                           |
| は 及<br>対了<br>かしし<br>※タイトル<br><sup>X26里の9/トル</sup><br><sup>X26里の9/トル</sup><br><sup>X26里の9/トル</sup> |                                              |                                      |                                                   |                                                                                                    |                                                      |                                                       |                                    | <b>写真プリント</b> 枚<br>※写真用紙印刷&ラミネート加工                 |
| しまし<br>ました。                                                                                       | ■短冊 No                                       | 1                                    | 2                                                 | 3                                                                                                    | 4                                                    | 5                                                     | 6                                  | 1枚につき @3,000<br><b>追加作業あり</b>                      |
|                                                                                                   |                                              |                                      |                                                   |                                                                                                    |                                                      |                                                       |                                    |                                                    |

https:/

短冊 No は、正確に

/www.menu321.com/

pdf/MenuINDEX\_A4.pdf

短

## <u>・履歴と納品形態:メール送付/パッケージ</u>

制作申込書には現在ご使用に なられているツールがある際の 履歴を確認する欄と、納品時に 希望される形態を選択していた だく為のチェック欄があります。 PDF 版をお申し込みの際は、

納品形態を「メール送付希望」、 「パッケージ希望」の項目から お選びください。

| 図の治療メニュー制作<br>Mail: kuramitsu@menu321.4<br>FAX: 06-6308-7050 Ver. 203                                                                                                    | om<br>211.14 副第制作明     |                         | 営業所/担当 0000<br>090-1234-5678 |  |  |
|----------------------------------------------------------------------------------------------------|------------------------|-------------------------|------------------------------|--|--|
|                                                                                                    | 申2                     | 者                       |                              |  |  |
| 医院名/歯の治療                                                                                                    | メニュー制作室                | 院長名/                    | 00 00                        |  |  |
| ₹ 532-0                                                                                                    | 032                    | TEL                     | 6-6301-0848                  |  |  |
| 住 所/大阪市淀川                                                                                                    | 区三津屋北2丁目15番4:          | 5-701号 FAX/             | 6-6308-7050                  |  |  |
| ロゴマーク □なし                                                                                                    | ☑データ支給 □データ書           | き起こし 痛器 (回印刷物から         | ■HPから ■その他)                  |  |  |
| ホームページ □なし                                                                                                    | ☑あり/URL: https://w     | ww.menu321.com          |                              |  |  |
| ▼ファイル送付、ダウンロードURL送付、関連資料送付等のため <b>≪必須&gt;</b>                                                                                                    |                        |                         |                              |  |  |
| 夏を始島形態 のご利用中のツール/回転店 ピセミオーダー原 □Menu321 y1, v2, v3 □MenuMaker, y1, v3<br>の時品形態 ■アブリ:□グウンロード希望 ②(マケージ希望)■の6 板 ②メール設付希望 ②(マケージ希望)<br>32/0(21) ★ 人名法 21 15/0000 (2015) (2015) (2015) (2015) (2015) (2015) |                        |                         |                              |  |  |
| ✔ ロゴマーク配置                                                                                                    | <b>全ツール共通</b> (作成済みデータ | は流用により加工料不要)            | ●データ加工料 2,000円               |  |  |
| ■ スタンダード版                                                                                                    | MenuMaker_v1           | Windows: 64Bit, 11 OS選択 | ●各 23,000 円                  |  |  |

## <u>・PDF 版:クラウン・インレー(7枠 or 3枠)の短冊 No 指定</u>

「クラウン」、「インレー」、「ホワイトニング」、「コア」、「ラミネート」などの カテゴリ短冊は、7 枠(CI 欄)に短冊 No を記入してお申し込みください。 ※デンチャー・インプラントのカテゴリ短冊は入れられませんのでご注意ください。

| 🖌 クラウ  | ッン・イン         | <b>└</b> ─   | 🖌 プレゼ        | ンテーション       | 用:7枠         |              | ング用:3枠       | 注文内容 【】                              |
|--------|---------------|--------------|--------------|--------------|--------------|--------------|--------------|--------------------------------------|
| ※タイトル  | ※ご希望のタイトル     | クラウン】        | 臼歯のかい        | ぶせもの         |              |              |              | ✓PDF 2点 ↓↓                           |
| ■短冊 No | 1<br>C_206s_m | 2<br>C_151_m | з<br>C_201_m | 4<br>C_231_m | ₅<br>C_221_m | 6<br>C_903_m | 7<br>C_902_m | ※PDF1点につき@5,000<br>オプション             |
| ※タイトル  | ※ご希望のタイトル     | インレー】        | つめもの         | ·【コア】        | ・【ラミネ        |              |              | <b>写真プリント</b><br>※写真用紙印刷&ラミネート加工     |
| ■短冊 No | 1<br>I_22     | 2<br>1_44    | з<br>I_55    | 4<br>I_77    | 5<br>Core_1  | 6<br>Core_3  | 7<br>Lami_1  | 1 枚につき @3,000<br><b>追加作業あり</b> ※別途見積 |

## <u>・PDF 版:デンチャー・インプラント(6枠 or 3枠)の短冊 No 指定</u>

「総入れ歯」、「部分入れ歯」、「オプション D」、「インプラント(上・下)」他の カテゴリ短冊は、6枠(FP欄)に短冊 No を記入してお申し込みください。 ※クラウン・インレーのカテゴリ短冊は入れられませんのでご注意ください。

| - FI      | Ŀ                                                                                                    | P                                                    |  |  |  |  |  |
|-----------|----------------------------------------------------------------------------------------------------|------------------------------------------------------|--|--|--|--|--|
| έ Τ.Τ     | <b>T</b> .1                                                                                                    | L                                                    |  |  |  |  |  |
| £ @5,000  | 5,000                                                                                                    |                                                      |  |  |  |  |  |
|           |                                                                                                    |                                                      |  |  |  |  |  |
| 「写真プリント 枚 |                                                                                                    |                                                      |  |  |  |  |  |
| ラミネート加工   | ヘト加コ                                                                                                    | II                                                   |  |  |  |  |  |
| @3,000    | 3,000                                                                                                    |                                                      |  |  |  |  |  |
| あり        |                                                                                                    |                                                      |  |  |  |  |  |
|           | 点<br>き @ 5<br>リント<br>ミ<br>の<br>ち<br>の<br>ち<br>の<br>ち<br>の<br>ち<br>の<br>ち<br>の<br>ち<br>の<br>ち<br>の<br>ち<br>の<br>ち<br>の | 点 ▲<br>き @5,000<br>リント<br>&ラミネート加<br>き @3,000<br>認あり |  |  |  |  |  |

#### ・オプション:写真用紙印刷ラミネート加工

PDF の他にオプションとして写真プリントを依頼 された場合、歯の治療メニュー制作室が原稿データを 写真用紙に印刷した後、ラミネート加工をしてお届け します。【1枚につき\3,000(税別)】

また、特別な追加作業が発生するような案件では、 別途見積りをすることがあります。

### ◎セミオーダー版・既ユーザーの対応(改訂支援は継続)

過去にセミオーダー版をご利用頂いている医院(歯の治療メニュー制作室が保管してい る案件)のデータを、特定の欄(下図を参照)が編集可能な PDF ファイルに加工してお届 けします。前述した「履歴」のご利用中のツール確認項目の中にある「セミオーダー版」 の□にチェックを入れた上で、各担当者にお伝えください。

※ロゴデータの変更や過去データの住所変更、その他の追加作業が必要になった場合 は、別途データ加工料が加算されます。

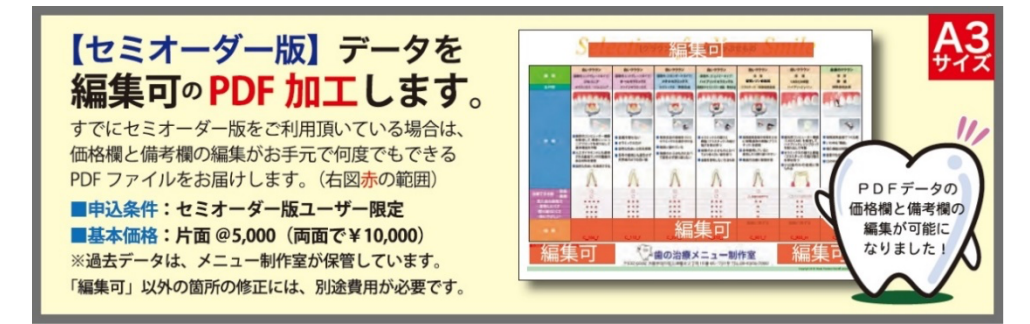

## ■4:ファイルを「開く」

#### ○「Acrobat Reader」で開く

納品された「歯の治療メニュー」PDF版の PDF ファイルは前述した「Adobe Acrobat Reader」で開いてください。(※Windows PC の場合、「プレビュー」で開くと編集がで きません。)「Adobe Acrobat Reader」のダウンロード/インストールの方法や、既定の プログラムに設定する方法は本ガイドの「はじめに」の項目内に記載してあります。

# ■5:ファイルを「編集」する

# ◎編集可能箇所

ここでは PDF 版で編集可能な箇所の説明をします。A3サイズの「プレゼンテーション・ シート」と、A4サイズの「クロージング・シート」の両方に共通している編集可能欄(下図 **1**~**5**参照)は各メニューの「価格欄(三段)」「備考欄」2箇所、そして「タイトル欄」です。 クロージング・シートには、さらに「名前」と「部位」の編集可能な箇所があります。(下図 **6**, **7**参照)

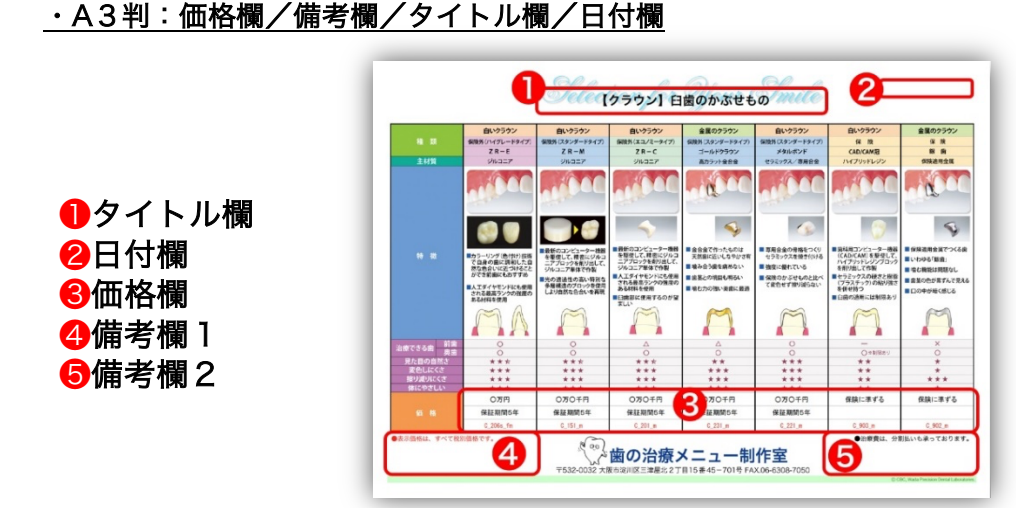

## <u>・A4判:価格欄/備考欄/タイトル欄/日付欄/名前/部位</u>

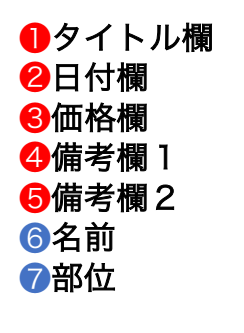

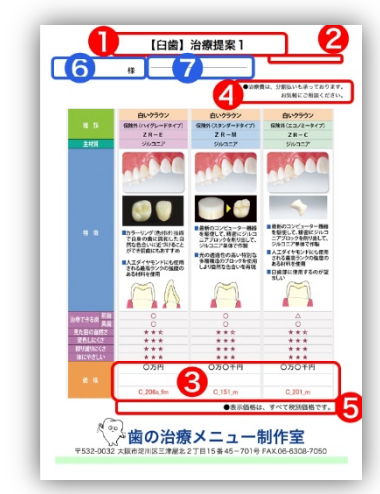

◎リッチテキスト形式…Microsoft 文書フォーム

<u>・書体/サイズ/色等を変更可(アプリ「Word」を利用する)</u>

# 文字書式を変更したい

◎PDFの編集欄は、リッチテキスト形式です。Word等のアプリで 作成したテキストをコピーして貼り付けることができます。

|   | 変色しにくさ                                                 | ***             | ***                                   |  |  |  |
|---|--------------------------------------------------------|-----------------|---------------------------------------|--|--|--|
|   | 擦り減りにくさ                                                | ***             | ***                                   |  |  |  |
|   | 体にやさしい                                                 | ***             | ***                                   |  |  |  |
|   |                                                        | 前歯 120,000円     | 前歯 90,000円                            |  |  |  |
|   | 価 格                                                    | 臼歯 90.000円      | 臼歯 70,000円                            |  |  |  |
|   |                                                        | ★保証期間5年         |                                       |  |  |  |
|   | 表示価格は全て税別価格<br>表示価格は全て税                                | iです。<br>別価格です。  |                                       |  |  |  |
|   | <b>( Word</b> ファイル 編集                                  | 表示 挿入 フォーマット ツ- | ール 表 ウィンドウ ヘルプ                        |  |  |  |
| _ |                                                        |                 | 又書 1<br>山文書 - 校開 - 志元 - Aprobat - O : |  |  |  |
|   | $\begin{array}{c c c c c c c c c c c c c c c c c c c $ |                 |                                       |  |  |  |
|   | ★保証期間5年↩<br>●表示価格は全て税別価格です。<br>↩                       |                 |                                       |  |  |  |
|   | Microsoft Word                                         |                 |                                       |  |  |  |

※【補足】リッチテキスト形式は「テキスト+画像」のように文書とそれ以外を含めた要素 で構成される形式を指します。リッチテキストであればフォントやサイズなど多岐にわたり 変更することが可能です。

## ■6:ファイルを「印刷」する

PDF ファイルを開いて編集を終えたら、必要な形式でファイルを印刷していきましょう。 ここでは基本的な操作の概要を事例として解説していきます。(印刷設定は各種のプリンタ ごとにドライバ設定が異なります。各種環境での操作を類推するか、各メーカーのサービス 窓口にお問い合わせください。)

## ◎A3サイズ原稿をA4サイズ用紙に縮小印刷する

## ・印刷:「ページサイズ処理」で「●合わせる」を選択

※長所)縮小機能が無い A4 プリンタでも縮小できる!

例えば A3 サイズの「プレゼンテーション・シート」を A4 サイズの用紙に縮小印刷をす る場合は、Adobe Acrobat Reader の「ページサイズ処理」で、サイズを「●合わせる」 を選択して【印刷】します。この機能を使うことで、縮小機能がない A4 プリンタをお使い の場合でも、A3 サイズの原稿データを A4 サイズ用紙に印刷が可能です。

| プリント                                                                                           |              |
|------------------------------------------------------------------------------------------------|--------------|
| プリンター: EPSON EW-M970A3T Series ᅌ 詳細設定                                                          | <u>~~~</u> ? |
| 部数: 1 ① ⑦ // -スケール (f                                                                          | 白黒) で印刷      |
| <ul> <li>印刷するページ</li> <li>● すべて ○ 現在のページ ○ ページ指定 1</li> <li>▶ 詳細オプション</li> </ul>               | 倍率:71%       |
| ページサイズ処理 👔                                                                                     | 297 x 210 ミリ |
| サイズ ポスター 複数 小冊子                                                                                |              |
| <ul> <li>合わせる 実際のサイズ</li> <li>特大ページを縮小 カスタム倍率: 100 %</li> <li>PDF のページサイズに合わせて用紙を選択</li> </ul> |              |
| 向き:<br>() 自動 () 縦 () 横                                                                         |              |
| <b>注釈とフォーム</b><br>文書と注釈 ○ 注釈の一覧                                                                | <<br>1/1ページ  |
| ページ設定 プリンター                                                                                    | キャンセル 印刷     |

## ◎A3サイズ原稿をA3サイズ用紙に原寸で印刷する

「A3サイズ原稿をA3サイズ用紙に原寸で印刷する」には、たとえば以下のような方法が あります。

# ① <u>A3サイズの印刷ができるプリンタを利用して</u> 「ページサイズ処理」で「◉実際のサイズ」を選択

※注意)「●合わせる」を選択すると若干小さく印刷されます

## ② コンビニエンスストアに設置してあるマルチコピー機等を プリンタとして利用する(PDFデータを持ち込む)

#### ③ 出力センターのサービスを利用する

## ④ 営業担当者に相談する

※メニュー制作室の「オプションプラン(要費用)」を利用することで、
【写真用紙印刷+ラミネート加工】してお届けすることもできます。

# ■7:ファイルを「配置」する

◎PDF ファイルをチェアサイド PC や iPad で説明に活用する

・PDF ファイルは、複製可で OS はフリー。

PDF 版で作成したファイルを複製することで、様々な OS での説明に活用していただく ことができます。医院のチェアサイド PC や iPad 等に作成したファイルがあれば治療説明

がはかどると思われます。もちろん用紙に印刷

して、持ち帰っていただく資料にもなります。

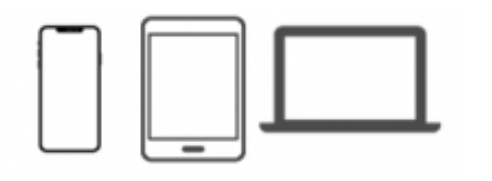

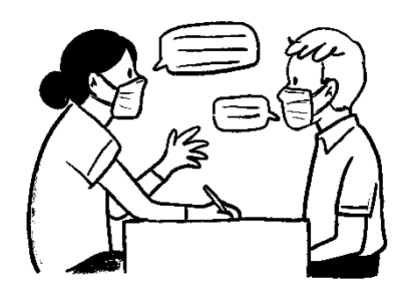

## ■余談:アプリ版で PDF ファイルを作成する

## ◎何枚も PDF ファイルを作成する場合は、アプリがおススメ!

## <u> ← Windows 版の PDF 作成手順</u>

●Windows10以降は、【印刷】ボタンをクリックし、再度【印刷】を選択して、 プリンタを「Microsoft Print to PDF」を選択して【OK】ボタンをクリックします。

#### ●Windows10以前の場合、

「ごらんください」フォルダー内の「PDF\_OfficePrint」をインストールしてご利用下さい。

■OfficePrint について ▶

●OfficePrint 操作概要:

①メニューを作成します。

②作成後【印刷】ボタンをクリックします。

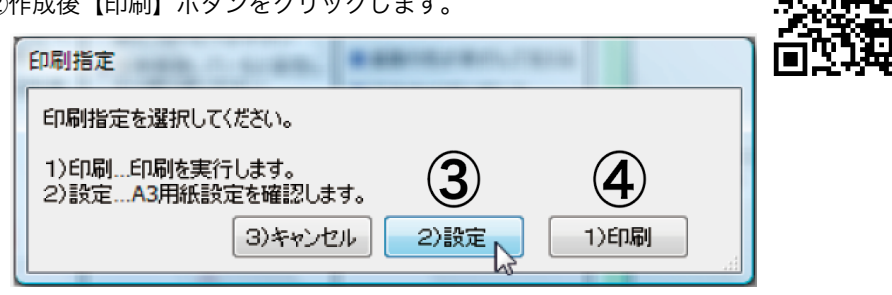

③印刷指定ウィンドウで【設定】を選択します。プリンタを「OfficePrint」に変更し、 用紙サイズ設定を MenuMaker は A3 横、Menu321 は A4 縦に設定し【OK】します。

 ④作成画面に戻り、改めて【印刷】ボタンを クリックし、今度は印刷指定で【印刷】を選択 します。プリンタの名前「OfficePrint」と、
 【プロパティ】で用紙設定を確認して【OK】 します。
 ⑤オレンジ色の「OfficePrint」操作パネルが表示

されますので、所定の【変換】操作を行います。

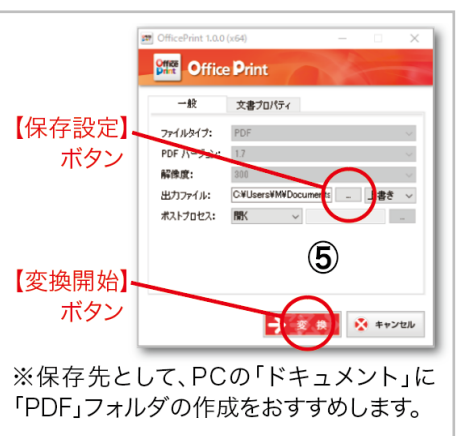

## <u> ← Mac 版アプリの PDF 作成手順</u>

●Mac の OS には、印刷時に PDF 作成する機能が標準装備されています。

●通常操作:Menu321, MenuMaker 共通

 ①メニューを作成します。
 ②メニュー作成後【印刷】ボタン をクリックします。
 ③プリントウインドウ内の
 【PDF】ボタンをクリックします。
 (例えば、PDF として保存)

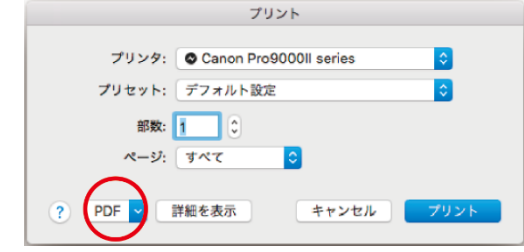

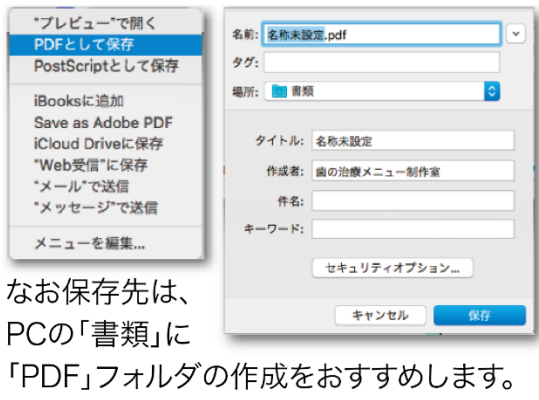

## ✓ iPad 版アプリの PDF 作成手順

●通常操作: iPad では、FileMakerGo に標準の PDF 作成機能がありますので、
 Menu ツールに配置された【PDF】ボタンをクリックします。

●【画面表示】【メール添付】【保存】選択可。

※保存する時はそれぞれの環境に応じて自由に 選択します。

※メールで送信/iBooks にコピー/Doropbox にコピー/PrinterPro にコピー等、ファイル名 を変更して保存します。

## PDF 作成

歯の治療提案書を<PDF>ファ イルに作成します。

メール添付 画面表示

1) 画面表示する 2) メール添付する 3) 保存する

保存